# **Quick Start Guide**

## Uncooled Infrared Thermal Imager

- USER MANUAL -

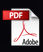

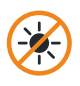

Under no circumstances (on/off) do not look directly at high intensity radiation sources such as the sun

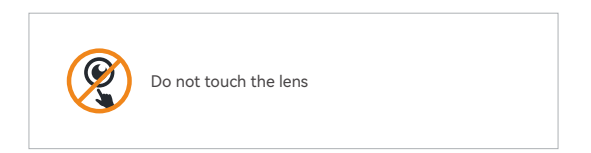

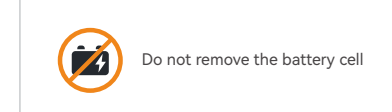

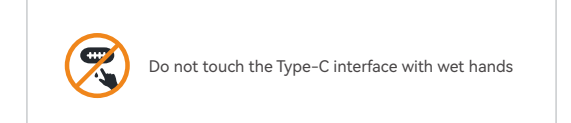

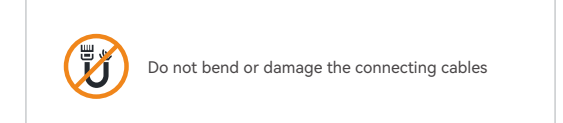

## Package Contents

| Package Dimensions          | Total Packaged Weight     |
|-----------------------------|---------------------------|
| 260×147×150mm               | ≤ 1800g                   |
| 8                           |                           |
| Main Unit (x1)              | Carry Bag (x1)            |
|                             | Contract of the           |
| Lens Cleaning Cloth (x1)    | Installation Bracket (x1) |
| 18650 Li-ion Batteries (x4) | Accessories (x1 Kit)      |
|                             |                           |

## CATALOGUE

| 01 Product Overview       | 1  |
|---------------------------|----|
| 02 Functional Features    | 1  |
| 03 Product Appearance     | 3  |
| 04 Button Definition      | 4  |
| 05 Product Parameter      | 5  |
| 06 Main Interface         | 7  |
| 07 Menu Introduction      | 8  |
| 08 Operation Introduction | 9  |
| 09 Precautions            | 20 |
| 10 Troubleshooting        | 21 |
| 11 Storage and Transport  | 22 |

Thank you for choosing us! To ensure you have the best user experience, we recommend reading this user manual carefully before use. If you have any questions, please feel free to contact us.

## 1 Product Overview

This thermal imaging scope is a high-performance device that can assist you in long-distance observation under various environmental conditions. It features a compact body, advanced shutterless technology, high sensitivity, high refresh rate and long-lasting endurance. It can be used for security monitoring, search and rescue, outdoor hunting, and special missions.

## 2 Functional Features

- 1. Real-time image noise reduction function;
- 2. Adjustable contrast and brightness;
- Pseudo color modes: white hot, black hot, iron red, desert yellow, green hot, red hot, sky, edge;
- 4. Image output resolution: OLED: 1024×768; CVBS (PAL): 768×576;
- 5. Blind element compensation function;
- 6. Hotspot tracking function;

- 7. Wi-Fi image transmission, photo and video recording function;
- 8. Laser ranging function;
- 9. Horizontal, pitch display, digital compass function;
- 10. Picture-in-picture function;
- 11. Multiple reticles;
- 12. Support 1x, 2x, 4x digital zoom;
- 13. Default Chinese and English language display (customizable);
- 14. Support wide voltage range input;
- 15. Ballistic Calculation.

## 3 Product Appearance

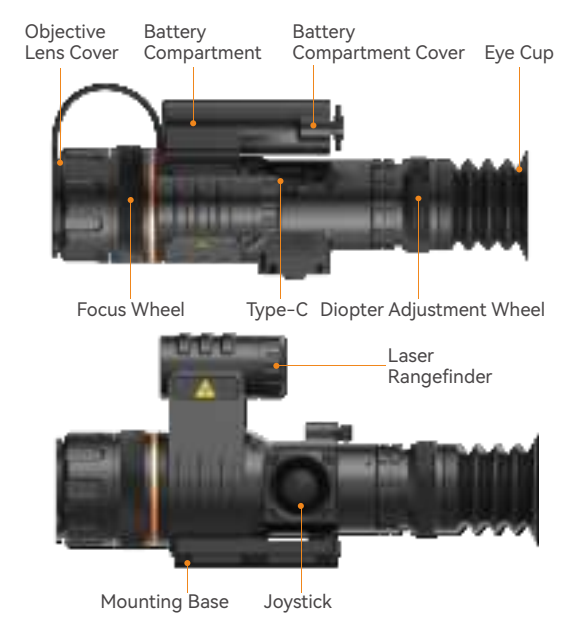

#### 1. Diopter Adjustment Wheel

Used to match the best viewing acuity of different users, with an adjustment range from -5 to +5.

#### 2. Focus Wheel

After powering on the product, align it with the observation target. If the distance to the observation target changes and the image becomes blurry, rotate the lens focus wheel to refocus until the target image is clear. **Button Definition** 

#### 3. Mounting Base

Used for fixing equipment, with shock absorption function to ensure stable installation position, and provide tripod mounting holes.

4. Type-C Interface

Used for picture and video data transmission and external analog display (PAL) output. Note: The external analog output displayer needs to be customized by the manufacturer.

#### Joystick Menu Long Press Short Press Operation Operation Push Move Upwards/ Digital Zoom Add one Upwards Push Move Downwards/ Turn On/Off Pseudo-color Mode Minus One WiFi Downwards Switch Gun Push Calibration Laser Rangefinder Forwards Mode Push Confirm/Switch Video Capture and Save Backwards Options Recording Photo Power On/ Press Middle Enter/Exit Menu Enter/Exit Menu Off

Note: Actual operation is subject to the actual device software version.

## 5 Product parameter

|                          | Specificatio                | ons               |              |
|--------------------------|-----------------------------|-------------------|--------------|
| Resolution/Pixels        | 384×288/12µm                | 640×512           | !/12μm       |
| Detector                 | Uncooled VOx Microbolometer |                   |              |
| Objective Lens (F1.0)    | 50mm                        | 55mm              | 75mm         |
| Field of View            | 5.3° ×4.0°                  | 8.0° ×6.4°        | 5.9° ×4.7°   |
| Visual Magnification     | 4.82~19.26                  | 3.1~12.42         | 4.23~16.93   |
| Spectral Band            | 8~14μm                      |                   |              |
| Frame Rate               | 50Hz                        |                   |              |
| NETD                     | ≤ 35mk@300K                 |                   |              |
| Display                  | 0.39" OLED 1024x768         |                   |              |
| Digital Zoom             | 1x、2x、4x                    |                   |              |
| Eyepiece Diopter         | -5~+5                       |                   |              |
| Eye Relief               |                             | 45mm              |              |
| Power Supply             | Two 18650 Li-ion Batteries  |                   |              |
| Operating Time           | ≥ 8h                        |                   |              |
| Weight (No Batt.)        | ≤ 720g                      | ≤ 735g            | ≤ 820g       |
| Dimensions               | 241×83x100mm                | 249×83x100mm2     | 278×88x100mm |
| Interface                | Exte                        | ernal Power/Type- | С            |
| Operation<br>Temperature |                             | -30℃~ +55℃        |              |
| Protection Rating        |                             | IP67              |              |
| Reliability              | 2000                        | lg Shock Resistan | се           |
| Altitude                 |                             | ≥ 5000m           |              |

|                             | Specificati | ions        |            |
|-----------------------------|-------------|-------------|------------|
| Adaptability                |             | All-weather |            |
| Detection Range<br>(Human)  | 50mm/4730m  | 55mm/5200m  | 75mm/7090m |
| Detection Range<br>(Object) | 50mm/6390m  | 55mm/7030m  | 75mm/9590m |

Note: Due to continuous product improvements and upgrades, parameters in the table may be subject to modifications without further notification.

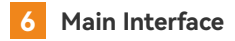

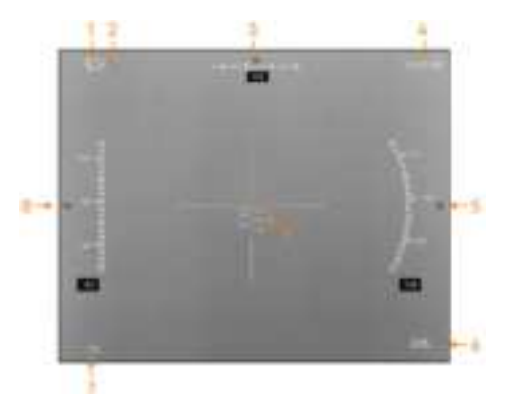

| Index | Interface Info      |
|-------|---------------------|
| 1     | Battery Level       |
| 2     | WiFi Status         |
| 3     | Compass Heading     |
| 4     | Time                |
| 5     | Compass Roll Angle  |
| 6     | Pseudo-color Mode   |
| 7     | Zoom Level          |
| 8     | Compass Pitch Angle |
| 9     | Reticle             |

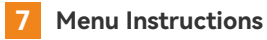

| lcon        | Name       | Description                                                   |
|-------------|------------|---------------------------------------------------------------|
|             | Network    | Wi-Fi On/Off                                                  |
| ී           | Zeroing    | Enter Gun Calibration Mode, Gun Type, Reticles<br>Settings    |
| els.        | Laser/RedD | Laser Coordinate Adjustment                                   |
| レ           | BC         | Enter Ballistic Calculation Mode, Bullet Type, Etc<br>Setting |
| ۲           | H-Tracking | Hot Spot Tracking Switch                                      |
|             | PIP        | Picture-in-Picture Switch                                     |
| $Q_{i}$     | Compass    | Digital Compass<br>Switch/Calibration                         |
|             | Image      | Contrast/Brightness/Sharpness/<br>Pseudo-Color Adjustment     |
| $\odot$     | BP-CLR     | Adjust The Threshold Key To<br>Eliminate The Blind And Save   |
| $\bigcirc$  | Restore    | Restore the Default Parameters                                |
| (           | Time       | Time and Date Adjustment                                      |
|             | Language   | Chinese, English and Other<br>Languages Switch Display        |
| 100<br>  IF | Video      | Adjusting OLED Cool/Warm Tone                                 |
| í           | ID         | Device Number Information                                     |

## 8 Operation Introduction

## 8.1 Power On/Off

When powered off, long press the joystick to start the device and the startup screen will appear.

When powered on, long press the joystick. The system will display the shutdown prompt and then power off.

## 8.2 Diopter Adjustment/Focus

The eyepiece diopter can be adjusted using the focus wheel to accommodate users with different levels of astigmatism.

Adjust the objective lens using the focus wheel to observe distances from 3m to infinity. Rotate counter clockwise for distant focus and clockwise for near focus.

## 8.3 Digital Zoom

When powered on, short press the joystick upwards on the main screen to cycle through image zoom levels of 1x, 2x, and 4x.

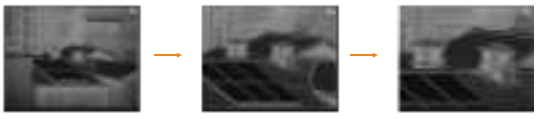

1x image

2x image

4x image

### 8.4 Menu

After powering on, short press the joystick to enter the menu in the main interface. Use up and down short presses to navigate through the main menu options, and use the backward short press to switch sub-menu options. Short press the joystick to return to the previous menu or exit the main menu.

### 8.5 Laser/Red Dot

Short press the joystick to enter the main menu, select "Laser/ RedD" in the sub-menu, and adjust the X/Y coordinates for Laser ranging, Long press up or down to support continuous adjustment of coordinates.

### 8.6 Picture in Picture Settings

Press the joystick to enter the main menu, select "PIP" to enter the submenu, and select enable or disable picture-in-picture function. In this mode, digital zoom will only magnify the small window image.

## 8.7 Digital Compass

Short press the joystick to enter the main menu, select "Compass" in the sub-menu, and calibrate the device and set the offset.

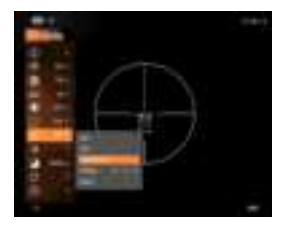

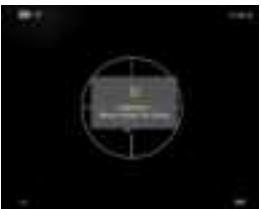

### 8.8 Image Adjustment

Short press the joystick to enter the main menu, select "Image" in the sub-menu, and adjust contrast, brightness, sharpness level, and pseudo-color mode.

Contrast adjustment range: 0-10 (recommended setting to 7); Brightness adjustment range: 0-10 (recommended setting to 7); Sharpness adjustment range: 0-4;

Pseudo-color mode: White Hot, Black Hot, Iron Red, Desert Yellow, Green Hot, Red Hot, Sky, Edge.

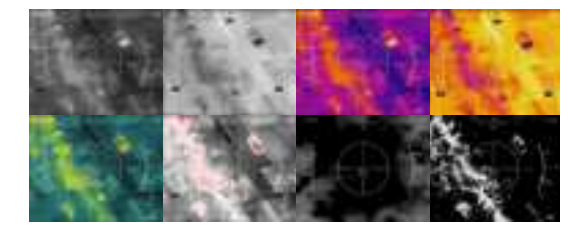

### 8.9 Blind Element Compensation

Short press the joystick to access the main menu. Select "BP\_CLR." to enter the sub-menu. Short push upwards/backwards to navigate options: Threshold, Recovery, Clear, and Save. Threshold range is 20-32.

For "Threshold", short push upwards/backwards to adjust. Long presses allow continuous adjustment. After setting, short push upwards/backwards to select other options. In "Recovery" short push upwards to undo previous operation. When the option is set to "Save", short push upwards to save all previous operations. (Be cautious when saving if bad spots exceed 1000.)

### 8.10 Factory Restore

Short press the joystick to enter the main menu, select "Restore" in the sub-menu, and follow the prompts to choose to restore or cancel the restoration.

### 8.11 Time Setting

Short press the joystick to enter the main menu, select "Time" in the sub-menu, and adjust the date and time separately. Short push backwards for selection and short press upwards/downwards for adjustment.

### 8.12 Photo/Video Capture

When powered on, short press the joystick backward to capture a photo with a saved photo notification.

Long press the joystick backward to record a video, the screen will show the recording time. Long press the joystick backward again to save the video.

## 8.13 Language Settings

Short press the joystick to enter the main menu, select "Language" in the sub-menu, and choose different languages.

### 8.14 Gun Calibration Mode

Short press the joystick to enter the main menu, select "Zeroing" in the sub-menu.

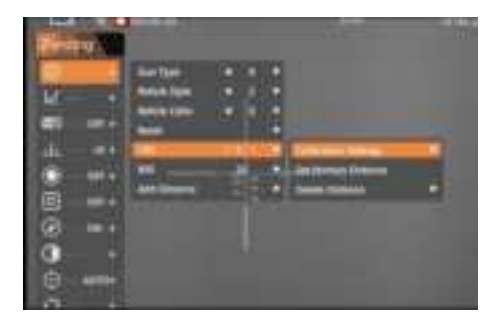

#### 8.14.1 Secondary Menu

#### 1. Gun Type

There are 10 types of gun types, A-J, switch gun types, the reticle color and style will change with the gun type; The reticle position will change according to the coordinates of the main distance under the gun type, if there is no main distance set under the gun type, the reticle is in the center of the image.

#### 2. Reticle Type

Total 6 kinds of cross reticle, default 2, style and gun type are bound. Note: The reticle style is turned off when the reticle style is 0.

Note: The reticle style is turned off when the reticle style is 0.

#### 3. Reticle Color

3 colors, white, yellow and black correspond to 0, 1 and 2 respectively, default 0, color and gun type are bound.

#### 4. Reset

Push backward reset, prompt "Do you want to reset?". Select "Confirm", confirm by up-keying, all the reticle styles and colors will be restored to the default state.

#### 5. Add Configuration

Enter add configuration, push upwards to exit, push downwards to select the number of digits, push upwards/downwards to adjust the distance, press middle to confirm, the distance is bound with the gun type, each gun type can be configured with 5 distances, when switching the gun type, the added configuration is automatically displayed in the menu options, the distance ranges from 1–999m.

#### 6. Added Distance

Push backward to enter the three-level menu of the calibration gun.

#### 8.14.2 Three-level Menu

1. Setting the Primary Distance

Setting this distance as the primary distance, a triangle marker will appear to the right of the distance. The coordinates where the reticle is located will change to the coordinates set for that distance, and the gun type and distance for the primary distance will be displayed at the top right of the main menu.

#### 2. Delete Distance

Delete the selected distance, such as deleting the main distance, the reticle will return to the center of the image.

#### 3. Parameter Setting

Enter the four-level menu

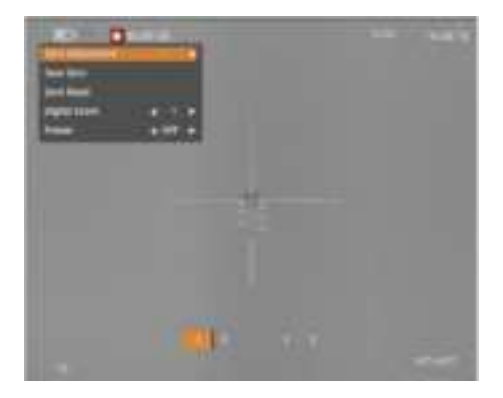

#### 8.14.3 Four-Level Menu

#### 1.Adjustment of Calibration Data

Short push upwards/downwards to adjust X/Y value, initial X/Y value is zero. The red cursor moves along with it, menu key confirms it, and the cross divider moves to the red cursor. X/Y value is limited to -108~108.

#### 2.Zeroing of calibration data

After confirming zeroing, the X/Y value will be zeroed, the crosshair and red cursor will not move, and then you can continue to adjust the X/Y value.

#### 3.Reset The Calibration Data

Crosshair and red cursor back to the center of the image, while the X/Y value is silhouetted, and the X/Y value is zeroed.

4.Digital Room Image cycle zoom, in order of 1 times, 2 times, 4 times.

5.Picture Still The screen will be frozen until the screen is closed.

#### 8.14.5

When switching gun types, the display icon in the upper right corner of the screen will change accordingly. The letter represents the gun type, and the number indicates the primary distance. If there is no primary distance, the number will not be displayed, and only the gun type letter code will be shown.

Attention: Adjustment of the calibration data (XY coordinate change) is only possible with digital zoom x1.

## 8.15 Ballistic Calculation

Short press the joystick to enter the main menu, select "BC" in the sub-menu.

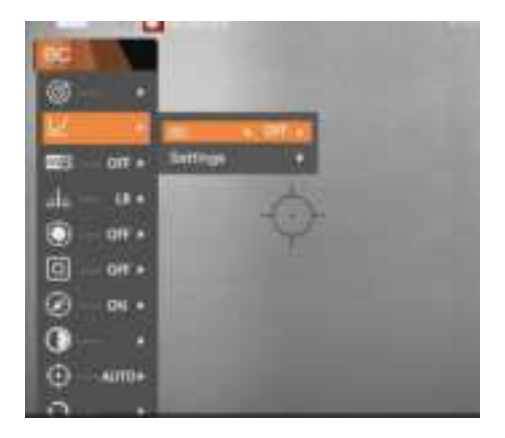

8.15.1 Secondary Menu

#### 1. On

Turn on Ballistic Calculation function

#### 2. Off

Turn off Ballistic Calculation function

3. Enter the Three-level menu

#### 8.15.2 Three-level Menu

| Information   | COAR CO.         |  |
|---------------|------------------|--|
| AC VENCEY     | 680 mirs         |  |
| Drag Function | G1               |  |
| Zero Barge    | 100.m            |  |
| Temperature   | 40.mm<br>25.0 °C |  |
| AXItable      | Qui              |  |

1. Bullet Weight Unit:gr Value range: 0~500 Initial value: 124 Stepping: 1

3. BC Value range: 0.001~1.2 Initial value: 0.465 Stepping: 0.001

5. Zero Range Unit: m Value range: 0~2000 Initial value:100 Stepping: 1 2. Initial Velocity of Bullet Unit: m/s Value range: 30~1400 Initial value: 680 Stepping: 1

4. Drag Function Value range: G1,G2,G5,G6,G7,G8 Initial value: G1 Stepping: G1,G2,G5,G6,G7,G8

6. Sight Height Unit: mm Value range: 0~100 Initial value: 40 Stepping: 1 7. Temperature Unit: °C Value range: 0~100 Initial value: 25.0 Stepping: 0.5 8. Altitude Unit: m Value range: 0~8000 Initial value: 0 Stepping: 1

Confirm: Save the current Settings and exit to the main menu Cancel: Do not save the current Settings and exit the main menu

### 8.16 Data Retrieval

Open the bottom USB cover, insert the Type-C data cable, connect the other end to the computer to access the photos and videos stored in the SD card of the device.

Note: Photos stored in the "image" folder; Videos stored in the "video" folder.

## 8.17 Exploring Through the App

Activate the hotspot feature in the main menu and enable Wi-Fi on your phone. Connect to "Camera-IR" network with password 87654321. Launch the VLC App (available for downloaded from the App store or browser), click on "More" options, and create a new stream.

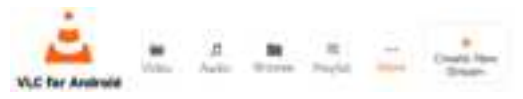

Enter the address and click "Confirm" to observe the real-time image on the mobile device.

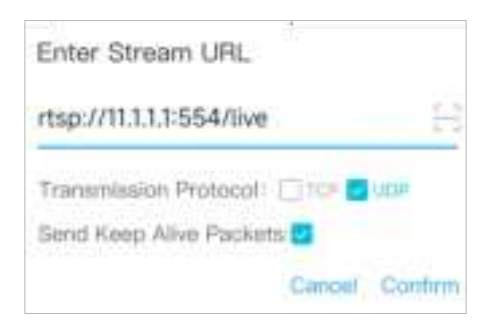

## 9 Precautions

 Avoid aiming the device directly at strong heat radiation sources such as the sun, lasers, welding machines, etc., to prevent irreversible damage.

The rated charging voltage for the battery is 5V. Please avoid over-voltage charging and recharge the battery in a timely manner when the battery is low to prevent over-discharge from affecting the service life.

3. It is recommended to use this product in a temperature range of  $-20^{\circ}$ C to  $+50^{\circ}$ C. Avoid using this product for extended periods in high-temperature environments. When the ambient temperature is too high, the thermal imager will automatically enter a high-temperature protection mode and shut down.

4. When using this product in a humid environment, ensure that the Type-C interface cover is securely fastened.

5. Operators should only perform basic maintenance, such as

replacing or checking cables, lens covers, daily cleaning, and functional checks to ensure the equipment remains in good technical condition.

6.If the thermal imager is not in use for a long period, charge it at least once every two months during storage and store it in a dry and ventilated environment.

7.If the device malfunctions, do not disassemble the module casually. Please contact the manufacturer for fault diagnosis before handling.Do not use solvents or similar liquids on the equipmentand cables, as this may cause damage to the device.

## 10 Troubleshooting

1. Device cannot be powered on Solution: Replace the battery.

 Device can't take photos/record videos
Solution: Internal storage is full. Transfer data and format the memory.

3. Device displays incorrect time Solution: Reset the product's time and date in the menu.

 Blurry imaging during use Solution: Manually adjust the lens for focus until the display is clear.

## 11 Storage and Transport

Here are methods for the product storage and transportation. To prevent potential dangers and property loss, please read carefully before use.

#### Storage:

1. Store the device in an environment of  $-45^{\circ}$  C to  $60^{\circ}$  C, with relative humidity not exceeding 95%, free from corrosive gases, and with good indoor ventilation.

2. Charge the battery every three months at fixed intervals.

#### Transportation:

During transportation, avoid rain, water immersion, upside-down positioning, and prevent severe vibration and impact. Handle with care during transportation, and strictly avoid dropping.

#### FCC Warning

This device complies with part 15 of the FCC rules. Operation is subject to the following two conditions: (1) this device may not cause harmful interference, and (2) this device must accept any inte rference received, including interference that may cause undesired operation.

Changes or modifications not expressly approved by the party responsible for compliance could void the user's authority to operate the equipment. NOTE: This equipment has been tested and found to comply with the limits for a Class B digital device, pursuant to part 15 of the FOC Rules. These limits are designed to provide reasonable protection against harmful interference in a residential installation. This equipment generates uses and can radiate radio frequency energy and, if not installed and used in accordance with the instructions, may cause harmful interference to radio communications. However, there is no guarantee that interference will not occur in a particular installation.

If this equipment does cause harmful interferenceto radio or television reception, which can be determined by turning the equipment off and on, the user is encouraged to try to correct the interference by one or more of the following measures:

·Reorient or relocate the receiving antenna.

Increase the separation between the equipment and receiver.

Connect the equipment into an outlet on a circuit different from that to which the receiver is connected.

·Consult the dealer or an experienced radio/TV technician for help.

Specific Absorption Rate (SAR) information

This device meets the government's requirements for FCC exposure limits set forth for an uncontrolled environment. This device was tested for typical body-worn operations with the back of the Uncooled Infrared Thermal Imager kept 0 mm from the body. To maintain compliance with FCC RF exposure requirements, use accessories that maintain an 0 mm separa tiondistance between the user's body and the back of the Uncooled Infrared Thermal Imager. The use of belt clips, holsters and similar accessories should not contain metallic components in its assembly.

The use of accessories that do not satisfy these requirements may not comply with FCC RF exposure requirements, and should be avoided.

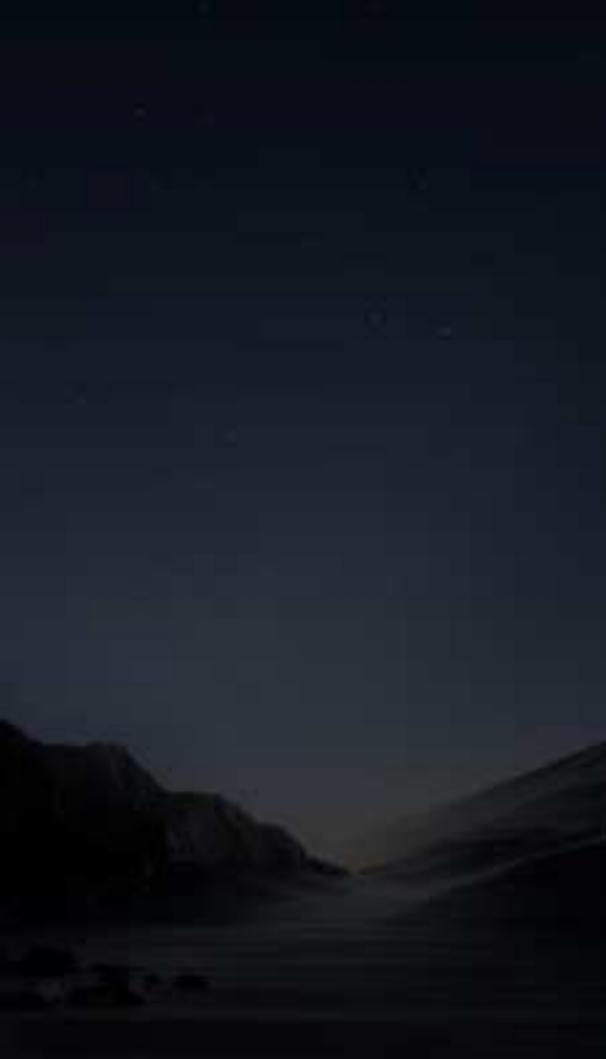